# Kratka navodila za uporabo nove aplikacije za prijave na tekme SIQHA

SIQHA, April 2025

#### Vsebina

| Dostop do aplikacije           | . 2 |
|--------------------------------|-----|
| Registracija in prijava        | . 2 |
| Registracija novega uporabnika | .3  |
| Nadzorna plošča                | .3  |
| Nastavitve                     | .4  |
| Prijave                        | .4  |
| Poziv                          | .7  |

# Dostop do aplikacije

Aplikacijo lahko dosegate na naslovu

https://shows.siqha.si

Na tem naslovu vas pričaka prijavno okno. Aplikacijo lahko uporabljate v slovenskem ali angleškem jeziku:

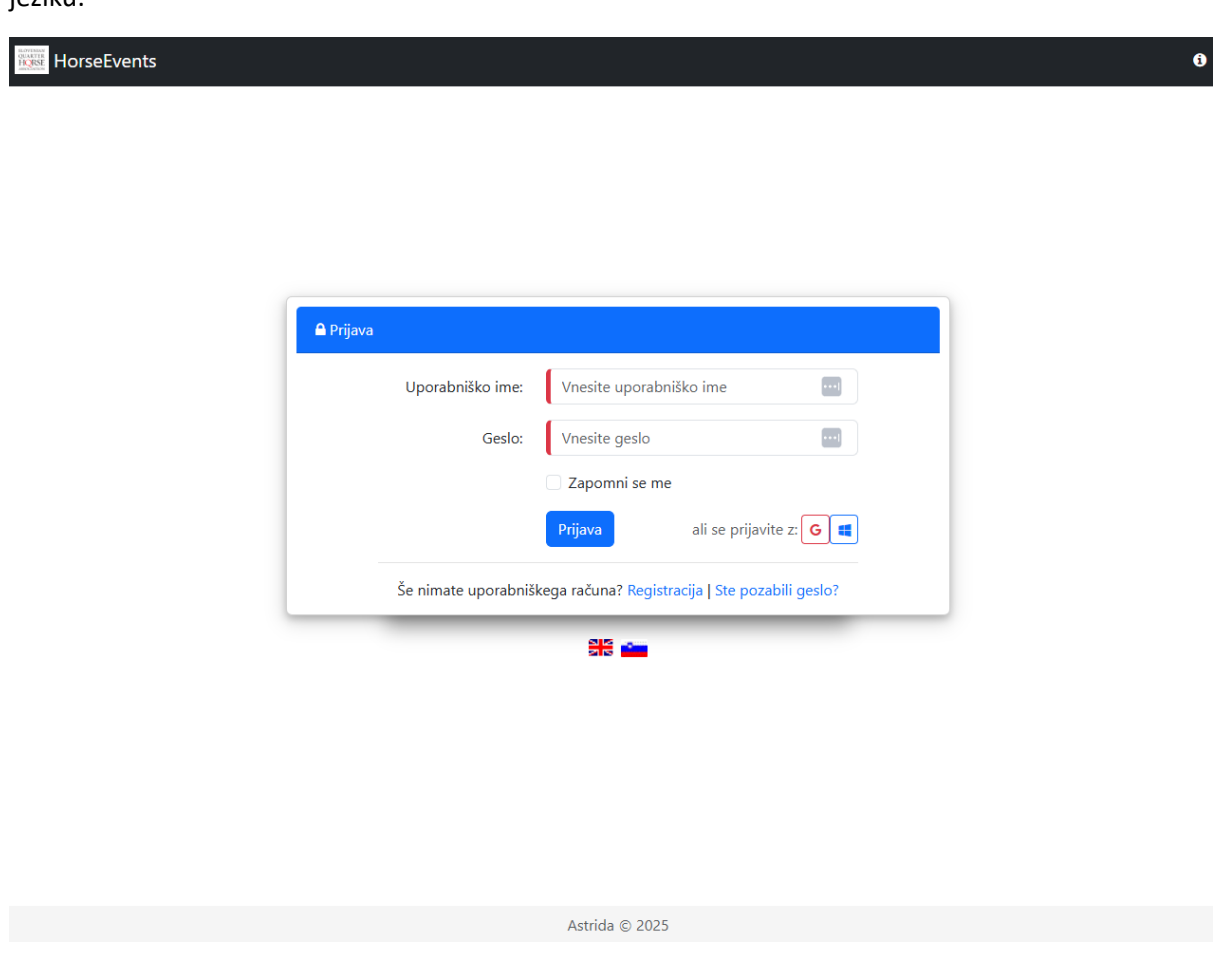

## Registracija in prijava

-

Vsak uporabnik aplikacije si ustvari profil, ki ga potem vedno uporablja. Prijava je možna na 3 načine:

- Uporabite svoj Google račun. Prijavite se s klikom na gumb
- G
- Uporabite svoj Microsoft račun. Prijavite se s klikom na gumb
- Lahko pa ustvarite nov račun z izbiro povezave "Registracija"

#### Registracija novega uporabnika

Ob pritisku na povezavo Registracija se vam prikaže novo okno:

| 🌲 Registracija novega uporabnika                        |                       |        |  |
|---------------------------------------------------------|-----------------------|--------|--|
| Uporabniško ime:                                        | testuser              | ···. 🗸 |  |
| Ime:                                                    | Janez                 | ✓      |  |
| Priimek:                                                | Novak                 | ✓      |  |
| Email:                                                  | janez.novak@gmail.com |        |  |
| Geslo:                                                  |                       |        |  |
| Potrdite geslo:                                         |                       | ···. 🗸 |  |
|                                                         | Registriraj           |        |  |
| Že imate uporabniški račun? Prijava   Pozabljeno geslo? |                       |        |  |

Pri vnosu gesla pazite, da izberete geslo ki vsebuje kombinacijo malih in velikih črk ter vsaj enega posebnega znaka.

### Nadzorna plošča

Ob vstopu v system vas pričaka nadzorna plošča, na kateri so našteti objavljeni dogodki. Pri dogodkih, ki so aktivni, lahko začnete vnašati prijave s pritiskom na povezavo "Prijava".

| ingest   | HorseEvents 🏾 🦛 Moje        | prijave O portalu   |       | Dobroc           | došli andrej.zrimsek.an@gmail.com 🛛 🕞 Odjav |  |  |  |
|----------|-----------------------------|---------------------|-------|------------------|---------------------------------------------|--|--|--|
| <b>a</b> | 🖓 Nadzorna plošča           |                     |       |                  |                                             |  |  |  |
| 4        | 🕫 Skrij pretekle dogodke    |                     |       |                  |                                             |  |  |  |
|          | r∰ Datum ≎                  | Naziv               | Vrsta | Št. mojih prijav |                                             |  |  |  |
|          | 26. 4. 2025 - 27. 4. 2025   | 1. tekma SIQHA 2025 | Tekma | 0                | i Info 00 Prijave                           |  |  |  |
|          | 24. 5. 2025 - 25. 5. 2025   | 2. tekma SIQHA 2025 | Tekma | 0                | i info                                      |  |  |  |
|          | 28. 6. 2025 - 29. 6. 2025   | 3. tekma SIQHA 2025 | Tekma | 0                | i Info                                      |  |  |  |
|          | 20. 9. 2025 - 21. 9. 2025   | 4. tekma SIQHA 2025 | Tekma | 0                | i Info                                      |  |  |  |
|          | 25. 10. 2025 - 26. 10. 2025 | 5. tekma SIQHA 2025 | Tekma | 0                | i Info                                      |  |  |  |
|          |                             |                     |       |                  |                                             |  |  |  |

5 total

#### Nastavitve

S klikom na gumb

۰

lahko urejate svoj profil:

#### 🍄 Nastavitve

| Profil       | Uporabniški pro  | ofil                  |
|--------------|------------------|-----------------------|
| ≢ Nastavitve | Uporabniško ime: | testuser              |
|              | lme:             | Janez                 |
|              | Priimek:         | Novak                 |
|              | Email:           | janez.novak@gmail.com |
|              | Geslo:           | Spremeni geslo        |
|              | Telefon:         | Enter phone number    |
|              |                  | 🗙 Prekliči 🔛 Shrani   |

Na tem mestu lahko tudi spremenite geslo, ki ga uporabljate za vstop v sistem.

V razdelku "Nastavitve" lahko nastavite jezik aplikacije, ki ga želite uporabljati.

#### Prijave

Na strani "Moje prijave" lahko tudi izbirate med aktivnimi dogodki, in vnašate prijave udeležencev dogodka.

| 😸 HorseEvents 🔹 Moje prijave 🛛 o p                | portalu             | ٥          | Dobrodošli andrej.zrimsek.an@gmail.com | 🕞 Odjava |
|---------------------------------------------------|---------------------|------------|----------------------------------------|----------|
| 🌣 Prijave                                         |                     |            |                                        |          |
| Izberite dogodek na katerega se želite prijaviti: | 1. tekma SIQHA 2025 | × *        |                                        |          |
| Prijave                                           |                     |            |                                        |          |
| + Dodaj novo prijavo                              |                     |            |                                        |          |
| τ≎ ime konja ≎                                    | Jahač               | Discipline |                                        |          |
| No data to display                                |                     |            |                                        |          |
| 0 total                                           |                     |            |                                        |          |
| Boksi                                             |                     |            |                                        |          |
| lme konja 🗧                                       | Število dni         |            |                                        |          |
| No data to display                                |                     |            |                                        |          |
| 0 total                                           |                     |            |                                        |          |

Ob kliku na "Dodaj novo prijavo" se odpre novo okno za vnos tekmovalnega para, izbiro točkovanja in izbiro discipline:

| Prijava     |                         | ×                     |
|-------------|-------------------------|-----------------------|
| Konj:       |                         | 🗸 🕼 Uredi 🕇 Dodaj     |
| Jahač:      |                         | 🗸 🕼 Uredi 🕇 Dodaj     |
| Točkovanje: | Tekmujem za točke SIQHA | *                     |
| Discipline: | Select Disciplines      | ~                     |
|             |                         | 🗙 Prekliči 🛛 🖹 Shrani |

V seznamu konj in jahačev lahko izbirate med že vnesenimi, seveda lahko dodate novega.

Podatke obstoječega konja se lahko tudi ureja, kar bo potrebno npr. za posodobitev datuma IAK za konje.

Izbirate lahko konje in jahače, ki ste jih vnesli vi sami, ravno tako pa tudi med tistimi, ki so jih vnesli drugi uporabniki aplikacije. Pri tem je potrebno nekaj pazljivosti, na kar vas bo aplikacija tudi opozorila:

- Če je osebo (jahača) vnesel drug uporabnik, se bo najprej pokazalo opozorilo:

| Udeleženca je vnesel drug uporabnik. Ali ste po<br>urejati podatke udeleženca? | repričani da želite |
|--------------------------------------------------------------------------------|---------------------|
|                                                                                | Prekliči OK         |

- Če potrdite, lahko urejate podatke osebe.

V primeru, ko ima oseba narejen tudi svoj uporabniški profil, urejanje njenih osebnih podatkov (ime, priimek) ni možno, ker vsak uporabnik lahko to ureja preko svojega profila.

Pri vnašanju podatkov o konju vas pričaka naslednje okno:

| O Uredite poda | tke o konju      |   |   |         |         |
|----------------|------------------|---|---|---------|---------|
| Ime konja:     | Vnesite ime konj | a |   |         |         |
| Datum rojstva: | dd/mm/yyyy 🗖     |   |   |         |         |
| Lastnik        |                  |   | × | 🕼 Uredi | + Dodaj |
| Spol:          | Žrebec           |   |   |         |         |
| Datum IAK:     | dd/mm/yyyy 🗖     |   |   |         |         |
| Pasma:         |                  | * |   |         |         |
| ID:            |                  |   |   |         |         |

- Pri lastniku je podobno kot pri jahaču lahko se tudi tu vnese nova oseba.
- Datum IAK je pomemben, ker sistem preverja datum in opozori, če je starejši od enega leta
- Glede na pasmo se tudi izpiše navodilo, kakšen ID je treba vnesti:
  - Za Quarter Horse, Paint Horse in Appaloosa pasme je potrebno vnesti rodovniško številko

| Pasma: | Quarter Horse 👻                    |
|--------|------------------------------------|
| ID:    |                                    |
|        | Prosim vnesite Id iz AQH rodovnika |

o V primeru druge pasme je potrebno vnesti številko ID dokumenta

| Pasma: | Ostalo 🔹                                                     |
|--------|--------------------------------------------------------------|
| ID:    |                                                              |
|        | Prosim vnesite ld iz ld dokumenta (običajno 705XXXXX-XXXXXX) |

0

Ko so vneseni podatki o tekmovalnih parih, v prijavnem oknu vidite seznam vseh parov s pregledom prijavljenih disciplin.

| HorseEvents 🔹 Moje prijave Ad                     | iministracija O portalu | Dobrodošli And                                                                  | lrej@niceranch.si |
|---------------------------------------------------|-------------------------|---------------------------------------------------------------------------------|-------------------|
| 🌣 Prijave                                         |                         |                                                                                 |                   |
| Izberite dogodek na katerega se želite prijaviti: | 1. tekma SIQHA 2025     | × *                                                                             |                   |
| Prijave                                           |                         |                                                                                 |                   |
| + Dodaj novo prijavo                              |                         |                                                                                 |                   |
| τ <sup>0</sup> Ime konja 0                        | Jahad                   | Discipline                                                                      |                   |
| WALLA WHIZ A DUN IT                               | Andrej Zrimlek          | (incomentary Locales) Carely Kestery Carely Locales)<br>(Interry Carely Locale) | Øf Uredi ⊜ Zbrißi |
| WALL/IBEAR DUN IT                                 | Andrej Zrimšek          |                                                                                 | @ Uredi 🔒 Zbriši  |
| 2 total                                           |                         |                                                                                 |                   |
| Boksi                                             |                         |                                                                                 |                   |
| tene korga 🖯                                      | Stevilo dni             |                                                                                 |                   |
| WALLA WHIZ A DUN IT                               | 3                       |                                                                                 | Of Uredi          |
| WALLYBEAR DUN IT                                  | 2                       |                                                                                 | GP Unedi          |
| 2 total                                           |                         |                                                                                 |                   |

Prijavljeni konji (ne glede na to če je prijavljen z več jahači) se izpišejo tudi pod razdelkom "Boksi", kjer prijavite število dni boksov za konja. Vnaša se datum prihoda in odhoda (privzeto je prihod dan pred začetkom dogodka in odhod na dan zaključka dogodka), lahko se pa popravi za vsakega konja. Možen je tudi vnos komentarja, recimo za žrebce ali če kdo želi namestitev skupaj z nekom drugim ki izvaja ločeno prijavo in podobno.

| Rezervacija boksa |                                                 | ×                   |
|-------------------|-------------------------------------------------|---------------------|
| Datum prihoda:    | 24/04/2025                                      |                     |
| Datum odhoda:     | 26/04/2025                                      |                     |
| Komentar:         | Koni je žrebec, zato prosim za primerno namesti | tey.                |
|                   |                                                 | 🛪 Prekliči 📄 Shrani |

#### Poziv

Aplikacija za prijave na tekmo je povsem nova, zato se zavedamo možnosti napak. Veseli bomo vsake povratne informacije, morebitne napake in nevšečnosti pa bomo seveda v najkrajšem možnem času odpravili.